# 毎月の振込みが ラクになる給与支払サービス AirWORK 給与支払

| A temperate =                                                      | nt.677. • |                |                           |                             |                                  |                                                            |
|--------------------------------------------------------------------|-----------|----------------|---------------------------|-----------------------------|----------------------------------|------------------------------------------------------------|
|                                                                    | スタッフ一覧    |                |                           |                             | <u>合</u> スタッフ通知                  | <ul> <li>(1) (1) (1) (1) (1) (1) (1) (1) (1) (1)</li></ul> |
| 🔟 スタッフー賞                                                           |           | (              | 2021年<br>9月21日(日) - 100   | <sup>#</sup><br>9 20目 (±) → |                                  |                                                            |
| 9:41                                                               | 名前        | 給与計算額 0<br>(2) | 前払い済み金額<br><sup>(2)</sup> | 振込み金額<br>(2-b)              |                                  |                                                            |
| 給与の受け取り申請                                                          | 青空 一郎     | ¥ 81,700       | ¥ 70,000                  | ¥11,700                     |                                  | -                                                          |
| N期間の給与をより早く受け取れます                                                  | 商内 秋子     | ¥ 82,000       |                           | ¥82,000                     |                                  | 82.W.                                                      |
| かもめカフェ<br>申請額 ¥39000ノ                                              | 青空 三郎     | ¥ 240,100      | ¥ 120.000                 | ¥120,100                    |                                  | 62.10.                                                     |
| 対象期間: 2021/10/11 - 2021/10/29                                      | 三角 はな子    | ¥ 57,000       | ¥ 30,000                  | ¥27,000                     |                                  | 60.14                                                      |
| ※対象法則の通りをおけたでお事していただき、中<br>講師に入力してください、中語集、助告先に非加さ<br>れ次派、低り込まれます。 | 南内 五郎     | ¥ 105.000      | ¥ 50,000                  | ¥55,000                     |                                  | \$12.9k                                                    |
| 中請面置へ進む                                                            | 前季 はる子    | ¥ 128,500      | ₩ 20,000                  | ¥100,500                    |                                  | 82.9                                                       |
|                                                                    |           |                |                           |                             |                                  |                                                            |
| 取り申請の履歴                                                            |           |                |                           |                             |                                  |                                                            |
|                                                                    |           |                |                           |                             | ∧ <i>b2₹32</i> :                 |                                                            |
| 4の設定 > ***                                                         |           |                |                           |                             | airpayed_implity_10crecratico.jp | BLOUBETS                                                   |
| 9取り口座の設定 >                                                         |           |                |                           |                             |                                  |                                                            |
| 08 J                                                               |           |                |                           | ·                           |                                  |                                                            |

できることから、費用まで。

これひとつでわかる Airワーク 給与支払

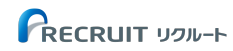

| 01 | 本サービスについて        | ••••• | <b>P. 03</b> |
|----|------------------|-------|--------------|
| 02 | 給与支払の方法ごとの導入メリット | ••••• | P. 05        |
| 03 | 機能紹介             | ••••• | P. 15        |
| 04 | 精算の仕組み・精算スケジュール  | ••••• | P. 22        |
| 05 | ご利用料金            | ••••• | P. 27        |
| 06 | よくあるご質問          | ••••• | P. 29        |
| 07 | お問い合わせ           |       | P. 31        |

# 01 本サービスについて

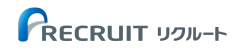

#### リクルートのAirワーク給与支払とは?

スタッフへの月次給与や前払給与の支払いがラクになる給与支払サービスです。

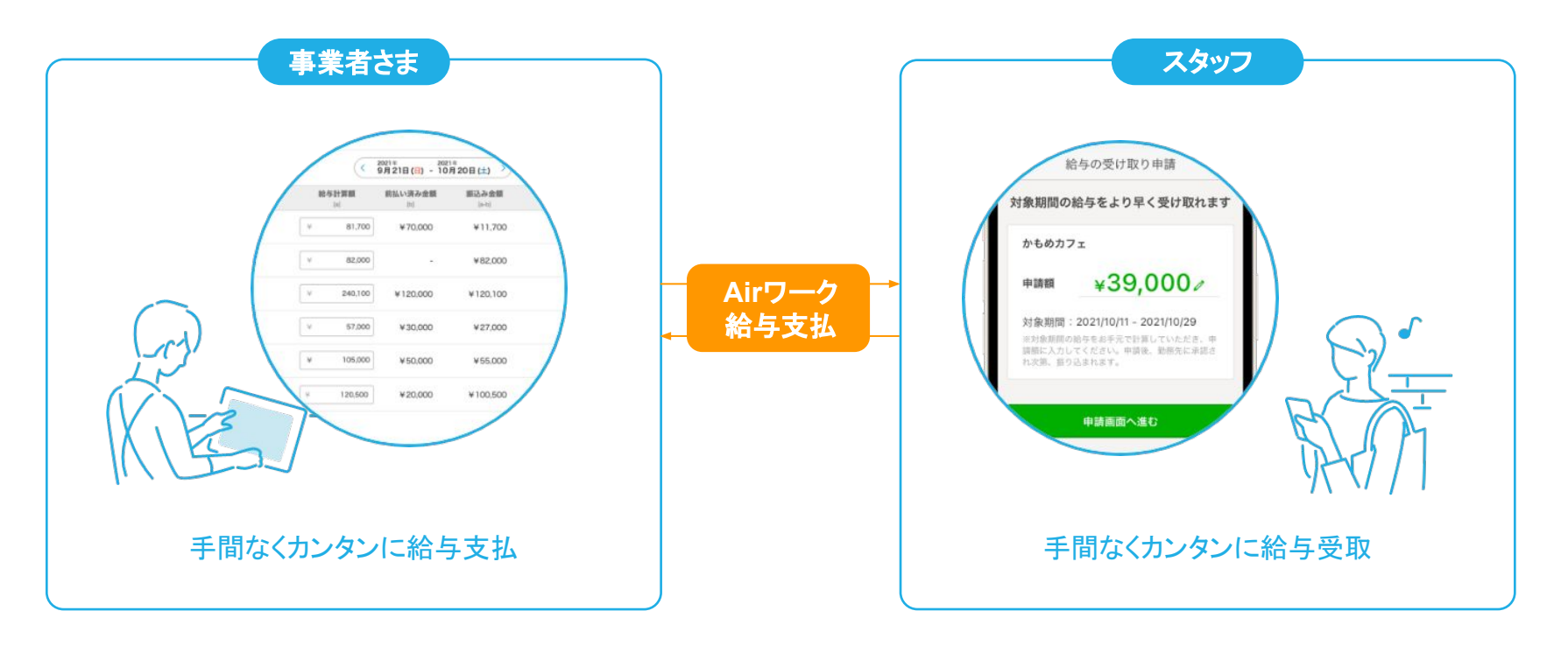

# 02 給与支払の方法ごとの導入メリット

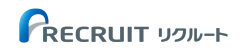

## インターネットバンキングをご利用の事業者さま

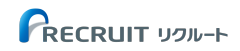

## 導入メリット①(インターネットバンキングをご利用の事業者さま)

#### 一括で全員分の給与振込が可能です。

#### よくある事業者さまの困りごと

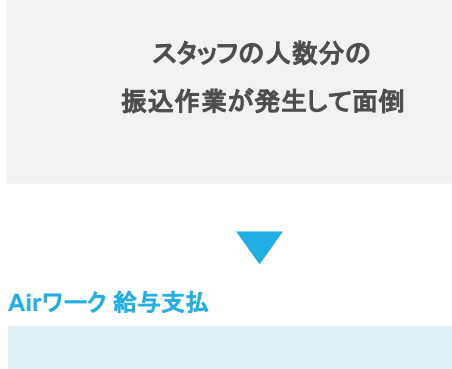

何名に振込みをしても 1クリックで完結

#### スタッフー覧画面

| 🔒 kamocafe 👻 🖫                          | 3 かもめ          | カフェ マ      |               |                         |                |          | サービス切り替え 🔻 |
|-----------------------------------------|----------------|------------|---------------|-------------------------|----------------|----------|------------|
|                                         | 285            | スタッフ一覧     |               |                         |                | 2、スタッフ追加 | (半) 振込み履歴  |
| ▲ スタッフ一覧                                |                |            |               | < 2023年<br>9日 21日 (木) - | 2023年          |          |            |
| 合約1000000000000000000000000000000000000 |                |            |               | 531212(4)               |                |          |            |
| 1 ② 設定                                  |                | 名則         | 稻与計算額。<br>[a] | 削払い済み 笠観<br>[b]         | 振込み並額<br>[a-b] |          |            |
|                                         |                | 青空 一郎      | ¥ 71,         | .700 ¥20,000            | ¥51,700        |          | 編集         |
|                                         |                | 商内 秋子      | ¥ 82,         | .000 ¥ 0                | ¥82,000        |          | 編集         |
|                                         |                | 青空 三郎      | ¥ 240,        | 100 ¥210,000            | ¥ 30,100       |          | 編集         |
|                                         |                | ::: 三角 はな子 | ¥ 50,         | 000 ¥ 0                 | ¥ 50,000       |          | 編集         |
|                                         |                |            |               |                         |                |          |            |
|                                         |                |            |               |                         |                |          |            |
|                                         |                |            |               |                         |                |          |            |
|                                         |                |            |               |                         |                |          |            |
| ⑦ よくあるご質問                               | ß              |            |               |                         |                |          |            |
| 🕑 お問い合わせ                                | C <sup>2</sup> |            |               |                         |                |          |            |
|                                         | «              |            |               |                         |                |          | 振込み申請をする   |

## 導入メリット②(インターネットバンキングをご利用の事業者さま)

金額の手入力が不要です。給与計算額はファイルアップロードで自動入力ができます。

#### よくある事業者さまの困りごと

# 金額の入力が面倒 入力ミスが怖いので ダブルチェックに時間がかかっている Airワーク給与支払 Airワーク給与支払 Dアイルアップロードによる 自動入力でミスも防止

#### ファイルアップロード画面

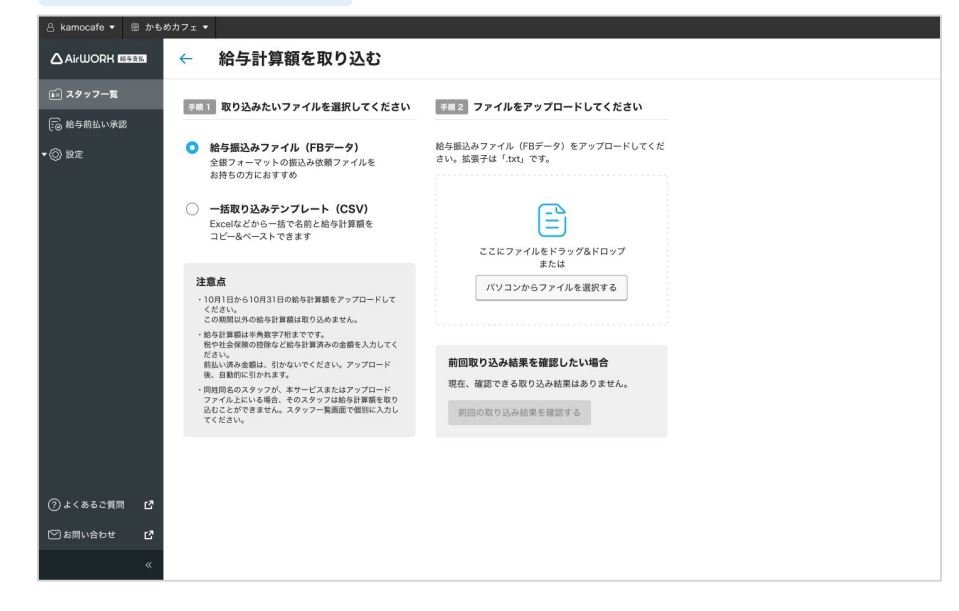

## 銀行窓口 / ATMをご利用の事業者さま

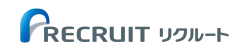

## 導入メリット(銀行窓口/ATMをご利用の事業者さま)

わずか数分で、パソコンやタブレットからスタッフの給与を一括で振り込めます。

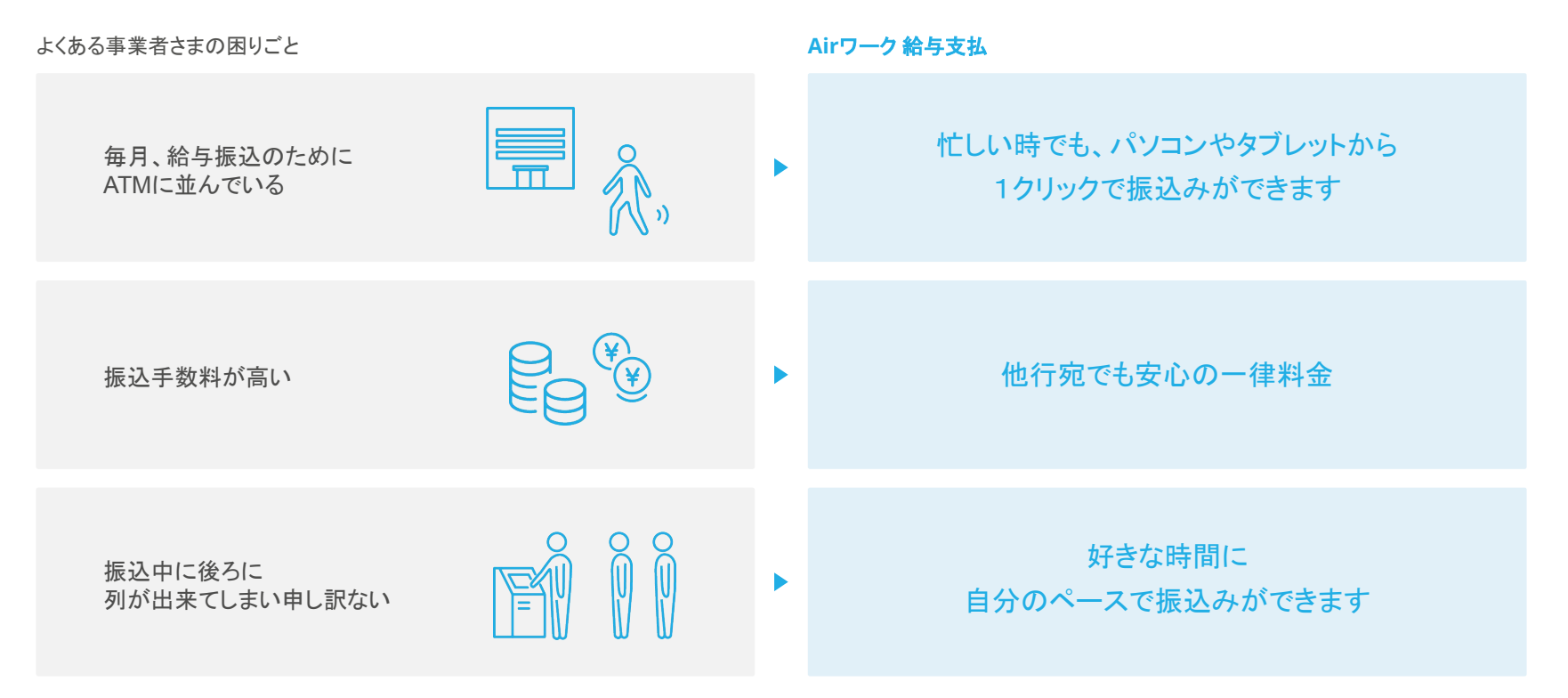

## 現金手渡しでお支払いの事業者さま

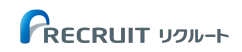

#### 導入メリット(現金手渡しでお支払いの事業者さま)

給与支払もキャッシュレスの時代になってきています。

現金の準備や袋詰め作業からの解放され、デジタルの記録も残って安心です。

よくある事業者さまの困りごと

Airワーク 給与支払

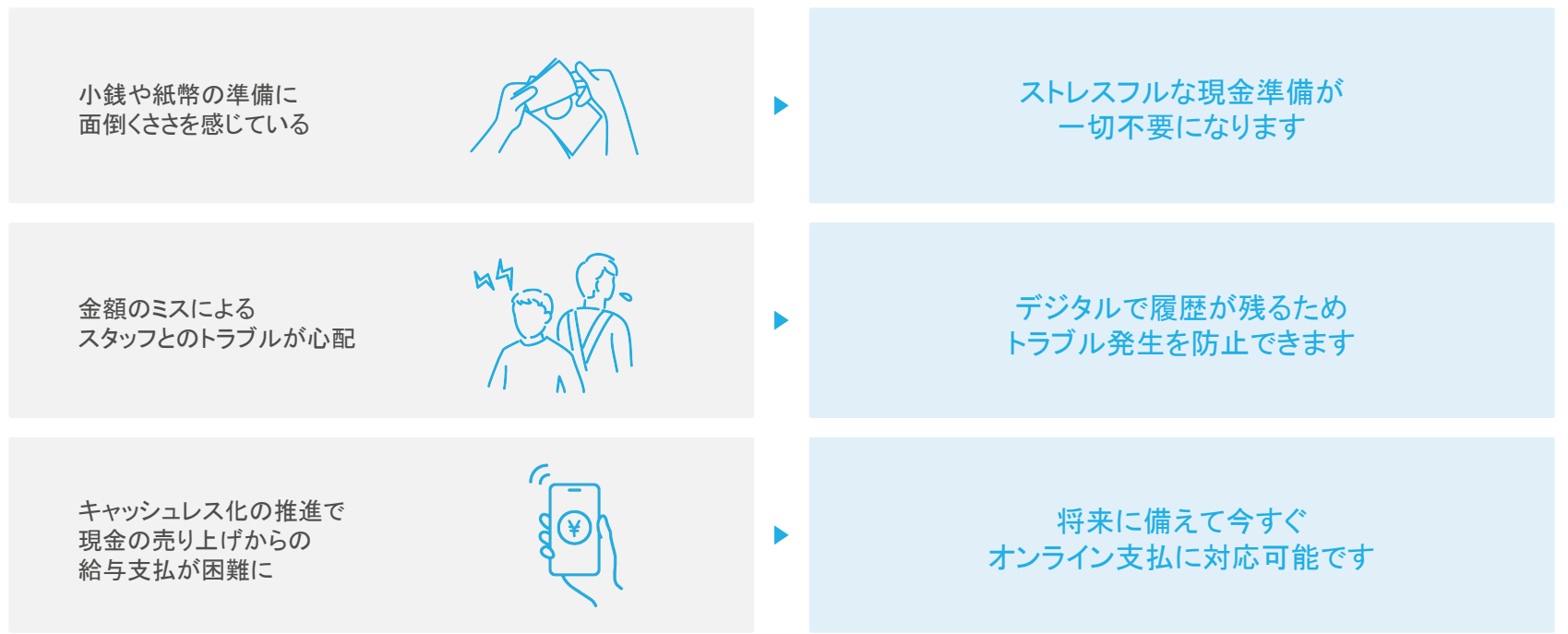

## 給与の前払機能

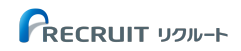

## 前払機能の導入メリット

人材確保に効く、給与の前払いという新しい福利厚生のご紹介です。

よくある事業者さまの困りごと

Airワーク 給与支払

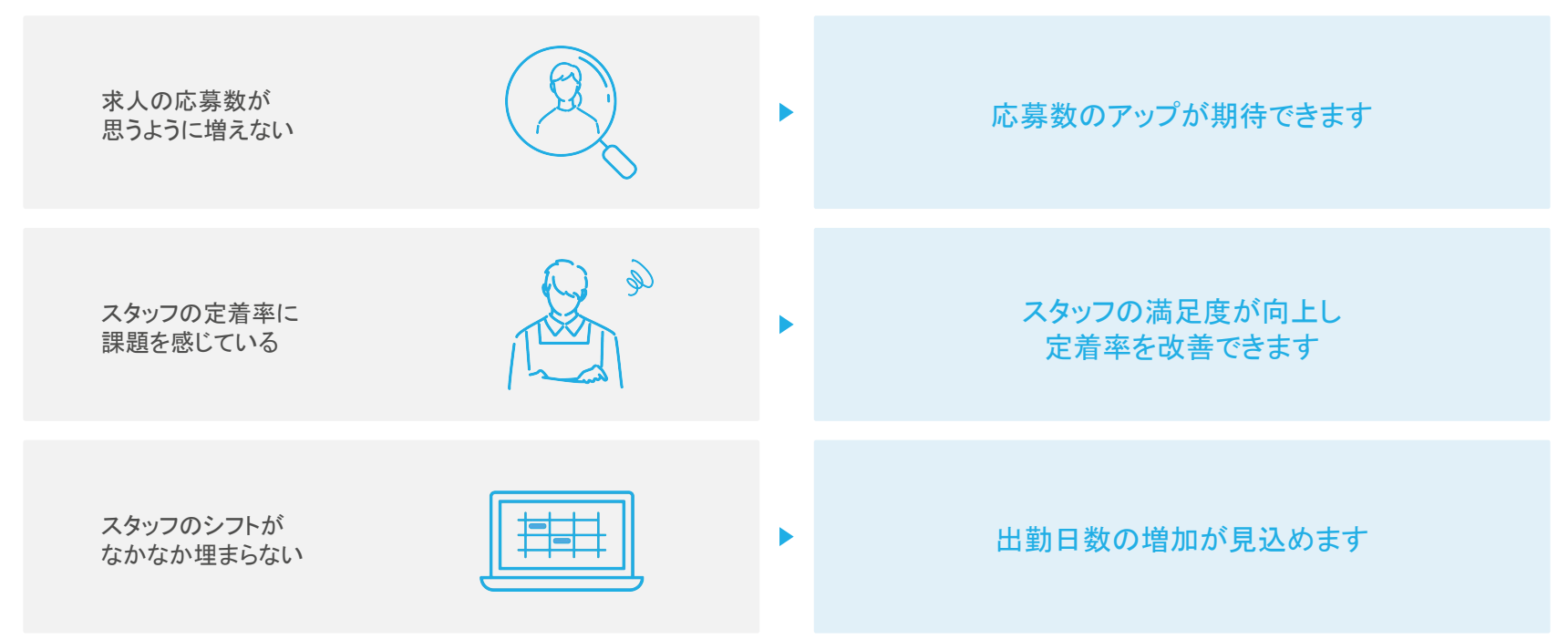

# 03 機能紹介

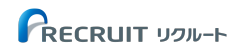

## 機能紹介 / 初期設定

初期設定は「携帯電話番号の登録」と「前払いの手数料負担先/勤怠締め日・給与支払日」の登録のみです。

必要最小限の設定で利用開始いただけます。

| SMS認証画面                                                                                                    | 初期設定画面                                                    |
|----------------------------------------------------------------------------------------------------|-----------------------------------------------------------|
| × B型コードの入力<br>認証コードを入力してください                                                                               | 給与前払いの手数料負担先      スタッフ側       給与前払いの通込み手数料と事務手数      雇用主側 |
| ********(234時に)、545年前期90(またた。<br>50557日にいた前田コーーを入着い、<br>第四コード 1220日<br>*********************************** | 勤怠締め日・給与支払い日     選択     ▼       給与支払い日     選択     ▼       |
| ROBERS                                                                                                    | 管理者へのメールの送信先<br>air@mail.com<br>メールアドレスを追加する              |

月次給与の振込みや前払いの承認、スタッフの口座情報の編集などを 行う場合に、SMS認証があります。不正利用のリスクを低減できます。 設定された勤怠締め日・給与支払日は、給与振込の申請・給与前払の 承認時に必要な勤務期間の算出に利用されます。

## 機能紹介 / 振込口座の登録

登録用URLを発行することで、スタッフの口座情報の回収、給与の受取口座を更新したい場合の連絡の手間が削減されます。

※事業者さまご自身でスタッフを追加・登録することも可能です。

| 加画面                                                                                            |                                                       | スタッフのログイン画面                                  | スタッフク    | の口座登録画面 |  |
|------------------------------------------------------------------------------------------------|-------------------------------------------------------|----------------------------------------------|----------|---------|--|
| スタッフ追加の方法                                                                                      |                                                       | 給与受け取りサービス PRECRUIT ID                       | l        | 口座情報の登録 |  |
| QRコードもしくはURLを、スタッフのスマートフォン<br>※気意でスタッフの接接意動が必要な場合や、スタッフがスマ<br>は、準備者古下の「スタッフ情報を入力する」ポタンよりスタ     | <b>読み込んでください。</b><br>- フォンを所有していない場合<br>20 新規造加ができます。 | 安全のためのセキュリティ対策はこちら <i>日</i><br>ログイン          | 金融機関     | 三菱UFJ銀行 |  |
| 新聞日は方法1 スタッフのスマートフォンで、QRコー                                                                     | 読み込む                                                  | リクルートロ (メールアドレス)                             | 支店名      | 京橋支店    |  |
|                                                                                                | もらいます。<br>(現って、                                       | sample@recruit.co.jp<br>パスワード                | 預金種別     | 普通      |  |
| はにいわたき。 約今受け取り口座の登録を行ってもら<br>はにいわたき。 スタッフに連携用URLを送る                                            | εφ.                                                   |                                              | 口座番号     | ****    |  |
| 下記の連携用URLをメール等でスタッフに送ってください。<br>受け取ったスタッフにはサービスの案内に従って、給与受け即                                   | 1座の意録を行ってもらいます。                                       | 次回から自動ログインする<br>下記に記載のプライバシーポリシー・規約に同意のうえ以下の | 口座名義(セイ) | アオゾラ    |  |
| https://dev1-payroll.x.cs.r-payroll.p/invite/airpayrol<br>storeNo=AKR04143328558inviteType=102 | nnect/?                                               | 「ログイン」を押してください。                              | 口座名義(メイ) | イチロウ    |  |
|                                                                                                |                                                       | ログインできない >                                   |          | 保存する    |  |
|                                                                                                | スタッフ情報を入力する                                           | リクルートIDとは 😅                                  |          |         |  |

スタッフにQRコード、もしくは連携用URLを共有し、マイページを発行 します。 マイページログイン後、スタッフが口座登録を行うと、給与の振込口座として 事業者さまに情報が反映されます。

#### RECRUIT א-אופע

## 機能紹介 / 給与計算額のアップロード

ご利用の給与計算ソフトやエクセルから、給与計算結果をファイルで出力し、本サービスにアップロードいただくことで、振込予 定の金額が自動で画面に反映されます。

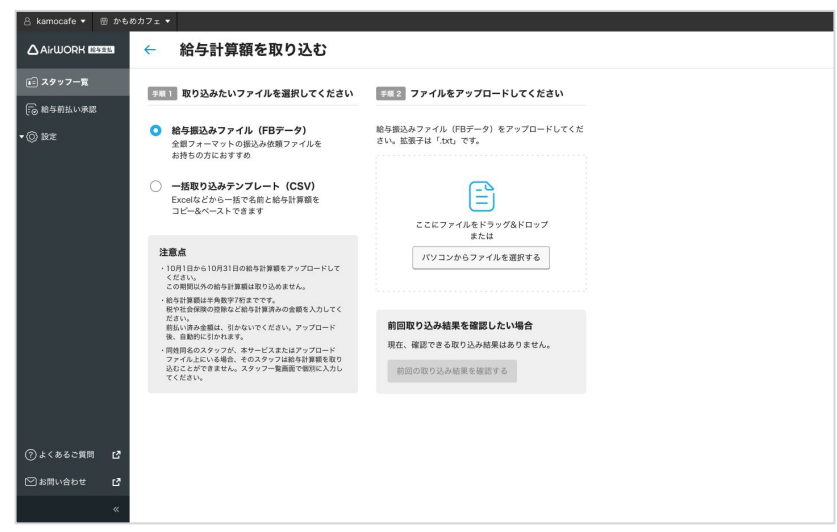

**給与計算ソフトをご利用の方** お使いのソフトで給与振込ファイル(FBデータ)をエクスポートしてご利用いただ けます。 **エクセルなど表計算ソフトをご利用の方** 既定のフォーマットをダウンロードいただき、そちらをご利用いただく形になりま す。

#### 

#### 機能紹介 / 給与振込

給与計算した金額を入力し、振込申請ボタンを押すだけで操作は完了です。 誰でもカンタンに使える操作性で、給与の一括振込が即座に行えます。

スタッフー覧画面

| 은 karmocafe 👻 🕾 かも | めカフェ マ |           |                        |           |          | ナービス切り替え 👻 |
|--------------------|--------|-----------|------------------------|-----------|----------|------------|
|                    | スタッフ一覧 |           |                        |           | 合 スタッフ追加 | ④ 振込み履歴    |
| 画 スタッフー覧           |        | (<        | 2023年<br>9月21日(木) - 10 | 月 20日 (金) |          |            |
| 22 絵与前払い承認         | 名前     | 給与計算額 💿   | 前払い済み金額                | 振込み金額     |          |            |
| • @ 182            |        | [3]       | (b)                    | [3-6]     |          |            |
|                    | 青空一郎   | ¥ 71,700  | ¥20,000                | ¥51,700   |          | 82%        |
|                    | 商内 秋子  | ¥ 82.000  | ¥0                     | ¥82,000   |          | 編集         |
|                    | 有空 三郎  | ¥ 240,100 | ¥210,000               | ¥30,100   |          | 18.9K      |
|                    | 三角 はな子 | ¥ 50,000  | ¥0                     | ¥50,000   |          | 82.9K      |
|                    |        |           |                        |           |          |            |
|                    |        |           |                        |           |          |            |
|                    |        |           |                        |           |          |            |
|                    |        |           |                        |           |          |            |
| ⑦ よくあるご慣用 <b>ピ</b> |        |           |                        |           |          |            |
| ◎お問い合わせ ピ          |        |           |                        |           |          |            |
| «                  |        |           |                        |           |          | はみゆ話をする    |

給与の計算額欄に給与金額を入力すると、振込金額が計算されます。 ※期間中にスタッフへの前払いが行われた場合は、前払済み金額として表示され、振込金額には給与計算 額から前払済み金額が差し引かれて表示されます。

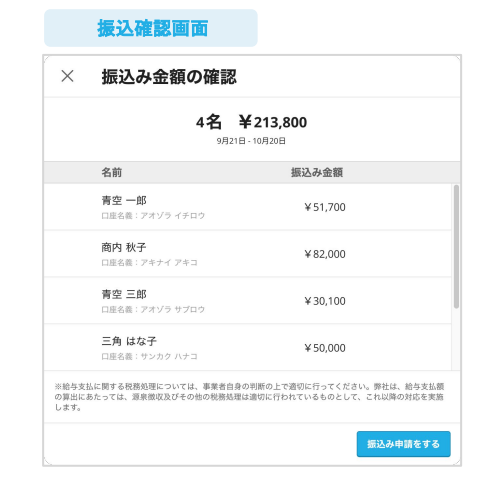

#### 振込申請前に振込総額とそれぞれの振込金額を確認できます。

※誤って振込申請ボタンを押してしまった場合も、入力画面に戻って訂正することが可能です。

## 機能紹介 / 振込履歴の確認

振込申請後の状況は、振込履歴でご確認いただけます。

絞り込みを行うことで、特定の期間・スタッフへの振込金額や、給与前払の利用状況もすぐに確認できます。

| 🖄 kamocafe 👻 🖽 : | かもめカフェ 🔻       |               |                  |          |       | サービス切り替え ▼             |
|------------------|----------------|---------------|------------------|----------|-------|------------------------|
|                  | ← 振込み          | 5履歴           |                  |          |       |                        |
| ■ スタッフ一覧         | 絞り込み対象         | 2023年 *       | 10月 * ステータス * 名前 | 1        |       |                        |
| 給与前払い承認          | 日付             | ステータス         | 名前               | 金額       | 区分    | 対象期間                   |
| ▼◎ 設定            | 2023/10/20     | 展込み対応中        | 青空一郎             | ¥210,000 | 給与支払い | 2023/9/1 - 2023/9/31   |
|                  | 2023/10/20     | 器込み処理資        | 青空 三郎            | ¥20,000  | 給与支払い | 2023/9/1 - 2023/9/31   |
|                  | 2023/10/20     | 握込みエラー        | 青空冬子             | ¥210,000 | 給与支払い | 2023/9/1 - 2023/9/31   |
|                  | 2023/10/12     | 要込み対応中        | 商内 秋子            | ¥20,000  | 給与前払い | 2023/10/1 - 2023/10/11 |
|                  | 2023/10/10     | 服込み充了         | 三角 はな子           | ¥160,000 | 給与前払い | 2023/10/1 - 2023/10/9  |
|                  | 2023/10/9      | <b>目込みエラー</b> | 商内 五郎            | ¥210,000 | 給与前払い | 2023/10/1 - 2023/10/8  |
|                  | 2023/10/8      | 可以指申          | 簡単 はる子           | ¥210,000 | 給与前払い | 2023/10/1 - 2023/10/7  |
| ②よくあるご質問         | 2023/10/7      | 不让能中          | 多田 はる子           | ¥210,000 | 給与前払い | 2023/10/1 - 2023/10/6  |
| ●お問い合わせ          | 2023/10/6      | 不动能中          | 青空 五郎            | ¥210,000 | 給与前払い | 2023/10/1 - 2023/10/5  |
| ł                | «<br>2023/10/6 | 可能却下          | 青空 五郎            | ¥210,000 | 給与前払い | 2023/10/1 - 2023/10/5  |

振込明細画面

振込ステータスは色別に表示されます。

また、区分欄で給与支払分なのか、給与前払分なのかを確認できます。

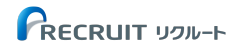

#### 機能紹介 / 給与の前払い

スタッフは、マイページから「既に働いた分の給与」を給与日前に受取申請ができます。 追加で前払制度やシステムの導入をする手間もなく、すぐに始めることができます。 ※申請を行うと事業者さまに通知が届きますので、内容を確認して承認または却下を選択するだけで完了です。

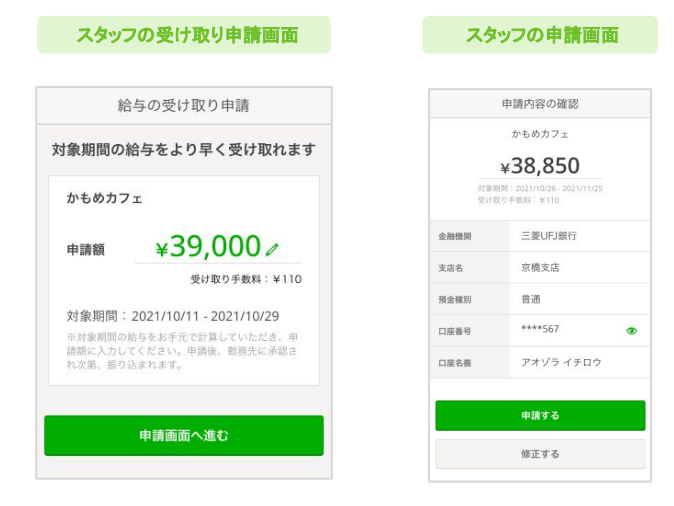

申請上限金額は、表示された対象期間に発生した給与額をスタッフの 方がご自身で計算していただく必要があります。 前払いの承認画面

| 給与前払い承認                                |                                        |                         |
|----------------------------------------|----------------------------------------|-------------------------|
| 給与受け取り申請を選択して、承認し<br>※現時点で働いた分の給与以上の申請 | てください。複数の申請をまとめて承<br>記ついては、承認しないでください。 | 認することもできます。             |
| 2 名前                                   | 前払い金額                                  | 申請期間                    |
| □ 青空 一郎                                | ¥20,000                                | 2023/05/01 ~ 2023/05/31 |
| □ 商内 秋子                                | ¥160,000                               | 2023/05/01 ~ 2023/05/31 |
| □ 青空 三郎                                | ¥210,000                               | 2023/05/01 ~ 2023/05/31 |
| 📄 三角 はな子                               | ¥20,000                                | 2023/05/01 ~ 2023/05/31 |

スタッフの申請が完了すると、前払いの承認画面に申請が表示されます。 申請内容を確認し承認/却下を選択するだけで対応が完了します。

# 04 精算の仕組み・スケジュール

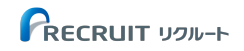

## 月次給与の精算方法

月次給与の精算方法は、金融機関口座から口座振替で引き落としされます。

※給与振込の申請する際に、金融機関口座に資金をご入金ください。

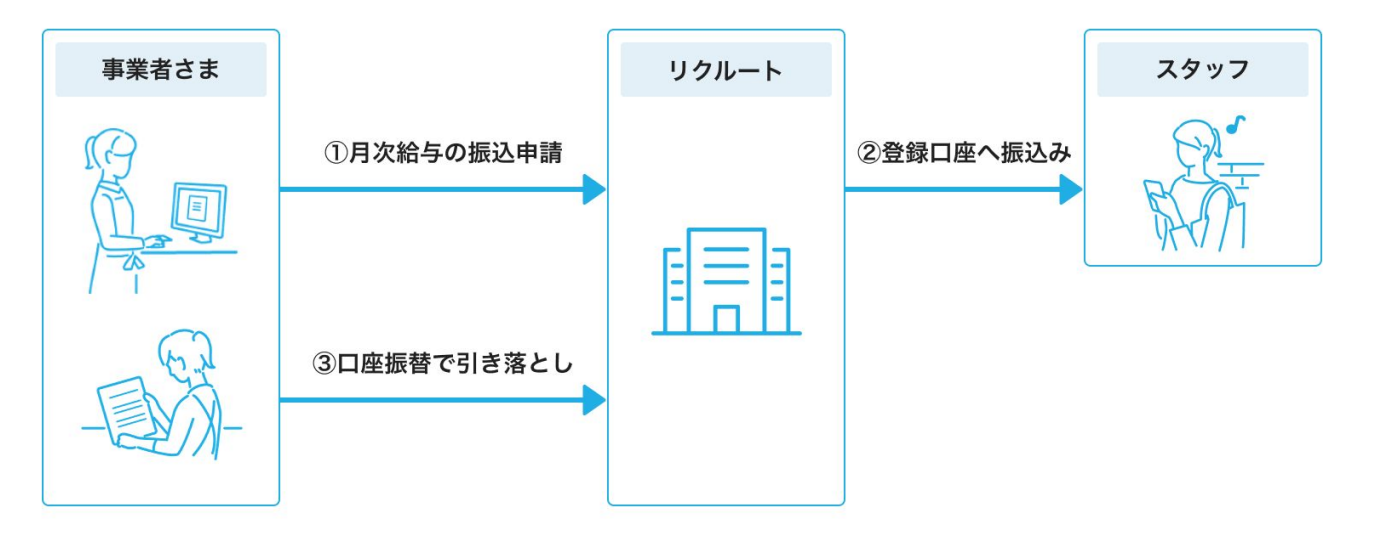

※「RTK SMBCFC」「ソクジSMBCFS」「リクルート」「ソクジリクルート」「RTK リクルート」のいずれかの名義で引き落としされます

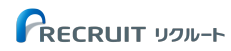

#### 口座振替可能な金融機関について

本サービスにおいて、口座振替で引き落としが可能な金融機関は下記ページをご確認ください。

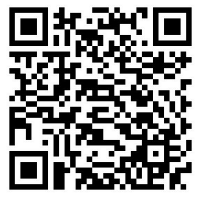

口座振替で引き落とし可能な金融機関に

https://faq.pyr.airwork.net/hc/ja/articles/8472751242511

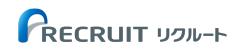

#### 月額費用・前払給与・前払手数料の精算方法

月額費用・前払給与・前払手数料の精算方法は、請求書での精算になります。 請求書が発行されてから20日以内に精算してください。

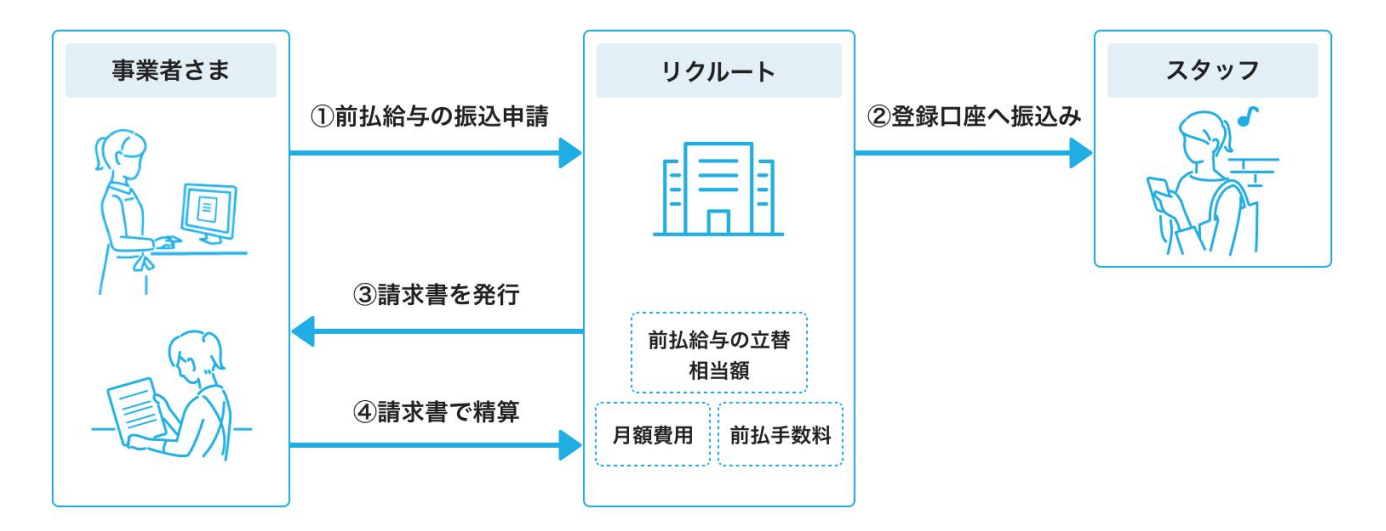

※前払給与、前払手数料についても請求書での精算です。前払いの申請回数に関わらず、月1回まとめて発行されます。

#### 月額費用・前払給与・前払手数料の精算スケジュール

1ヶ月分の月額費用・前払給与・前払手数料の合計金額を翌月10日に集計し、請求書が発行されます。 支払期日は振込日の翌月末です。

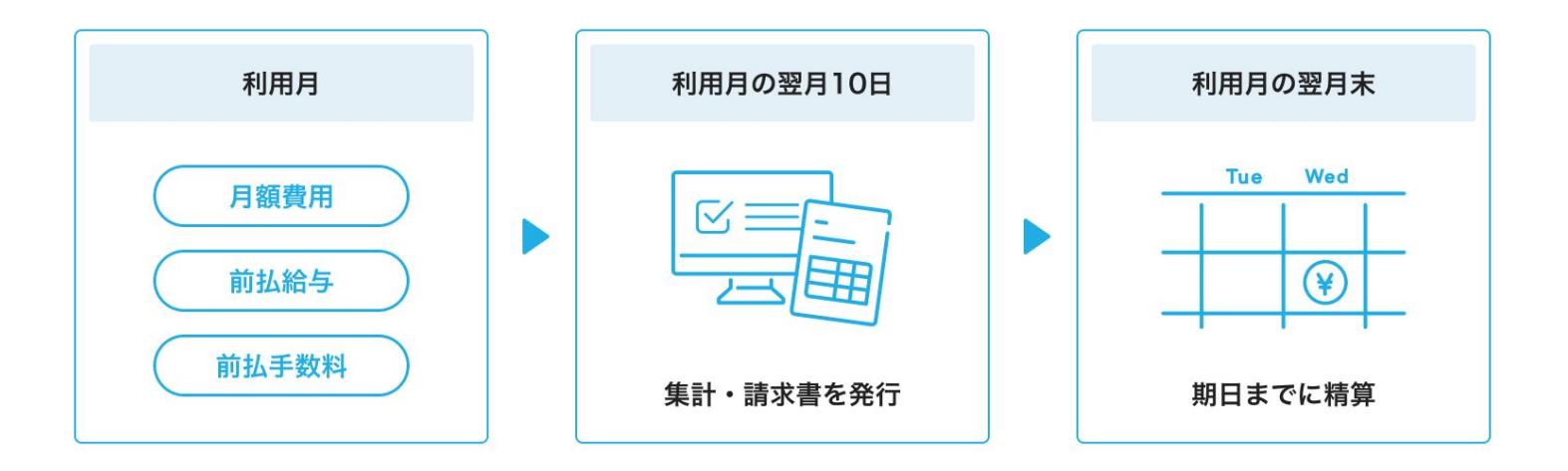

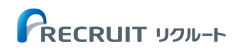

# 05ご利用料金

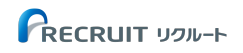

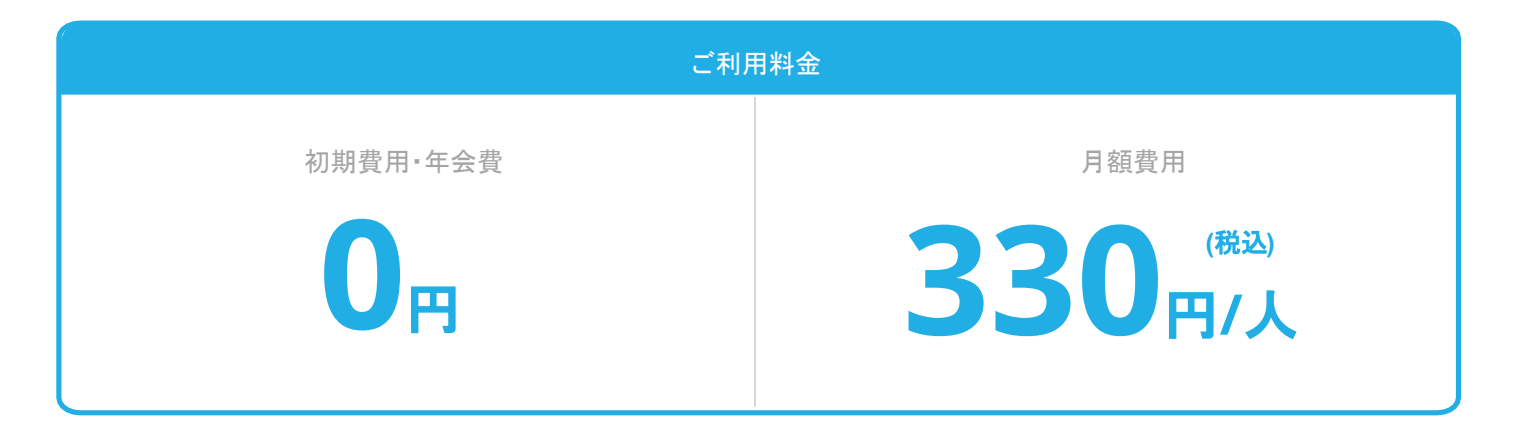

#### 始め方

●ご利用中のAirIDでログイン後、申込みを完了し、審査結果をお待ちください。

② スタッフを登録し、スタッフの給与の受取口座を登録します。

③ ログインして利用方法を確認してください。

#### 注意点

※料金は、毎月1日~末日の給与支払・前払いを実施した人数に応じた従 量課金になります。

※ また、前払いを利用した場合、追加で1支払いあたり一律110円(税込) の手数料をいただきます。

※前払いの利用時の手数料を事業者さまが負担するか、スタッフが負担するかはサービス内で選択いただけます。

# 06 よくあるご質問

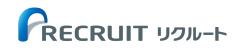

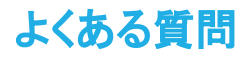

#### **Q.** 給与の前払機能のみを利用できますか?

#### **A.** ご利用いただけます。

ただし、利用料金は前払手数料(1支払いあたり一律110円(税込))に加えて、 給与前払を実施した人数に応じて、1人あたり330円/月(税込)の利用料が店舗さまに発生いたします。

#### **Q.** 社員とアルバイトの給与日が異なるのですが、利用できますか?

A. サービス上で登録できる給与支払日は1つです。 給与支払日が異なる場合、サービス利用開始前に統一いただく必要がございます。

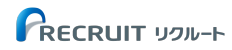

# 07 お問い合わせ

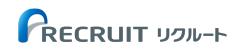

ご不明点がございましたら、営業担当またはヘルプデスクまでお気軽にお問い合わせください。

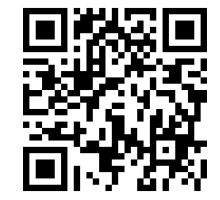

ヘルプデスク問い合わせフォーム

https://faq.pyr.airwork.net/hc/ja/requests/new

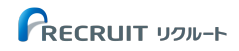